## คู่มือการใช้โปรแกรม SGS สำหรับนักเรียนและผู้ปกครอง

โปรแกรม SGS (Secondary Grading System) เป็นระบบการประเมินผลการเรียนรูปแบบใหม่ ของโรงเรียนกลุ่มมัธยมศึกษาทั่วประเทศของสำนักงาน คณะกรรมการการศึกษาขึ้นพื้นฐาน กระทรวงศึกษาธิการ เพื่อเพิ่มประสิทธิภาพการวัดผลและประเมินผลการเรียนที่อยู่ในระบบเปิด โดยการ ประเมินผลผ่านอินเตอร์เน็ต ทำให้ระบบการประเมินผลมีความรวดเร็ว สะดวกและทันสมัย นักเรียนสามารถ ดูผลการเรียนได้ด้วยตนเอง

การใช้งานโปรแกรม SGS สามารถทำได้ 2 ช่องทาง คือ

- 1. ผ่านเว็บไซต์ <u>https://sgs.bopp-obec.info</u>
- 2. ผ่านแอพพลิเคชั่น SGS For Students (ดาวน์โหลดได้เฉพาะใน play store เท่านั้น)

การใช้งานผ่านเว็บไซต์ <u>https://sgs.bopp-obec.info</u>

1. ไปที่ SGS (สำหรับนักเรียน)

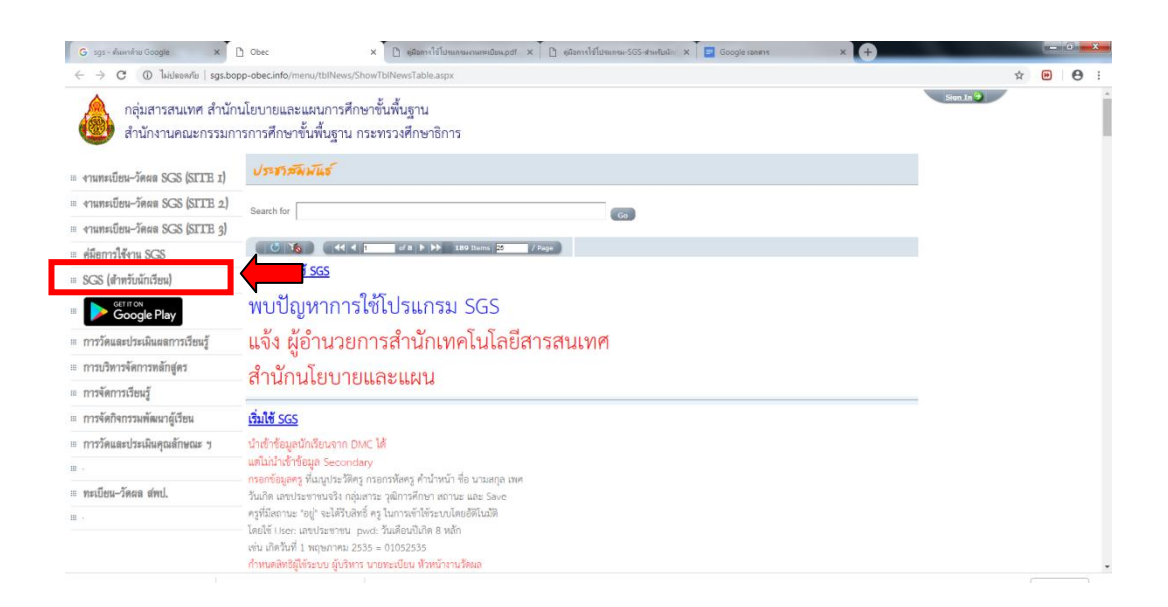

2. ป้อนรหัสผู้ใช้และรหัสผ่าน (โดยรหัสผู้ใช้ คือ เลขประจำ ตัวนักเรียน และรหัสผ่าน คือ เลขประจำตัว

ประชาชน)

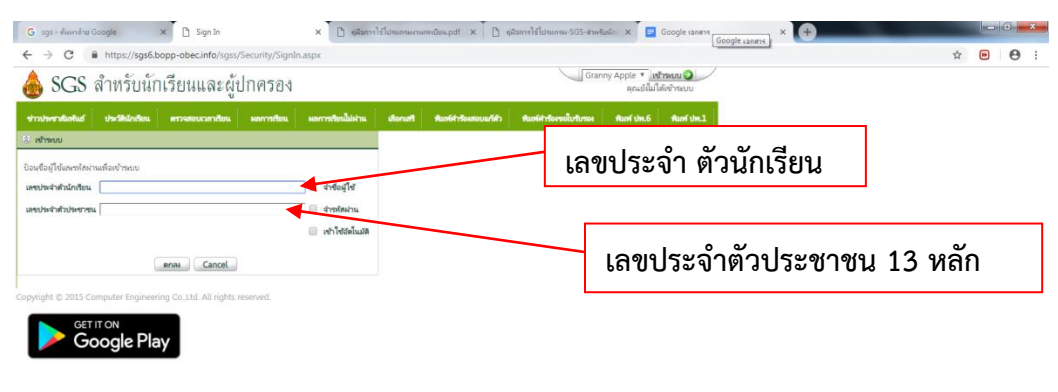

3. เมนูในระบบประกอบด้วย

- 3.1 ข่าวประชาสัมพันธ์ \*
- 3.2 ประวัตินักเรียน
- 3.3 ตรวจสอบเวลาเรียน \*
- 3.4 ผลการเรียน \*
- 3.5 ผลการเรียนไม่ผ่าน \*
- 3.6 เลือกเสรี
- 3.7 พิมพ์คำร้องสอบแก้ตัว
- 3.8 พิมพ์คำร้องขอใบรับรอง
- 3.9 พิมพ์ ปพ.6 \*
- 3.10 พิมพ์ ปพ.1
- \* หมายเหตุ เมนูที่มีเครื่องหมาย \* ให้ดูตัวอย่างรายละเอียดด้านล่างนี้

3.1 ข่าวประชาสัมพันธ์ \* (ให้นักเรียนและผู้ปกครองติดตามข่าวสารจากทางโรงเรียนในหน้านี้)

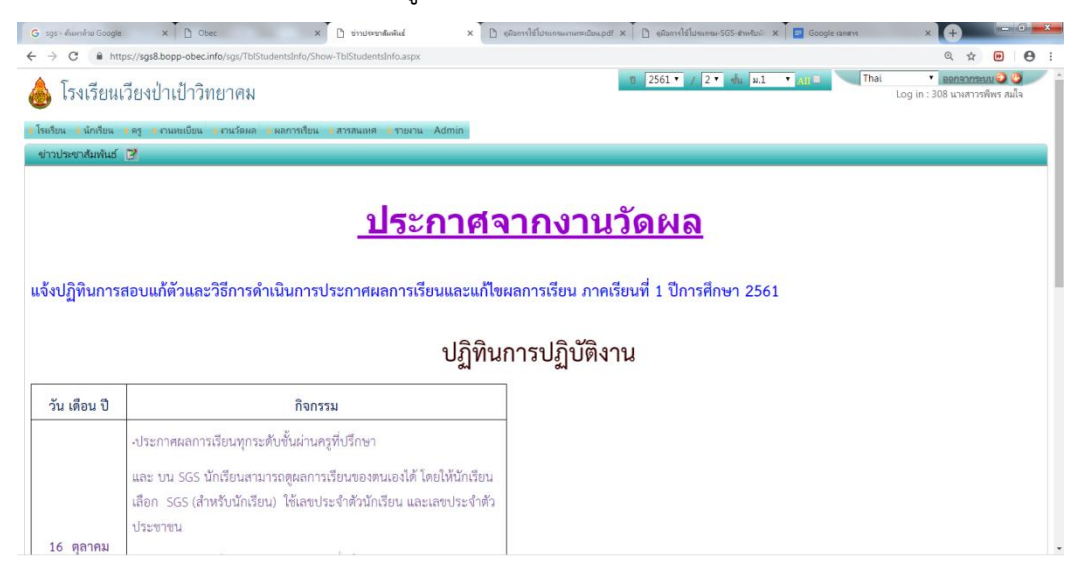

## 3.3 ตรวจสอบเวลาเรียน \*

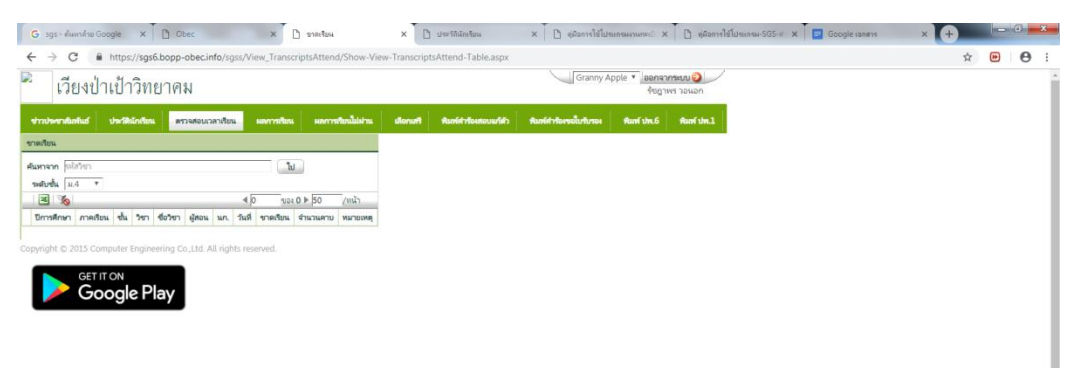

3.4 ผลการเรียน \* (เลือกปีที่ และภาคเรียน)

| ารประกมในที่แก่ ประวัตินักที่อน พรรมสองการที่อน มนการที่อนไม่ประ เสียกมศี พิมพ์กำร้องสอบแก่สำ พิมพ์กำร้องขอบประม                                                                                                    | Aunf shu.6 Aunf shu.1             |  |
|----------------------------------------------------------------------------------------------------|-----------------------------------|--|
| mblas ™boundari    Image: Image: Im | เลือกปีที่ ภาคเรียน<br>ตามต้องการ |  |

3.5 ผลการเรียนไม่ผ่าน \* (จะแสดงรายวิชาและกิจกรรมที่ได้ผลการเรียน 0, ร, มส, มผ ทั้งหมด)

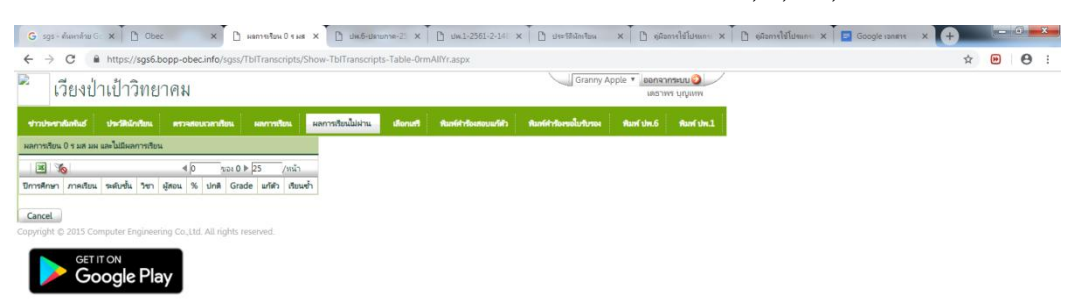

## 3.6 เลือกเสรี

การลงทะเบียนวิชาเลือกเสรี

| ข่าวประชาสัมพันธ์       | ประวัตินักเรียน | พรวจสอบเวลาเรียน | ผลการเรียน | ผลการเรียนไม่ผ่าน  | เลือกเสวี | พิมพ์ศำร้องสอบแก้ตัว | พิมพ์ค่าร้องขอใบวับรอง | พิมพ์ ปพ.6 | พิมพ์ ปพ.1 |
|-------------------------|-----------------|------------------|------------|--------------------|-----------|----------------------|------------------------|------------|------------|
| ີ ເຈົ້າຈະນນ             | :               |                  |            | 1                  |           |                      |                        |            | 1          |
| ป้อนชื่อผู้ใช้และรหัสผ่ | านเพื่อเข้าระบบ |                  |            |                    |           |                      |                        |            |            |
| เลขประจำตัวนักเรียน     |                 |                  |            | 🔲 จำชื่อผู้ใช้     |           |                      |                        |            |            |
| เลขประจำตัวประชาช       | 4               |                  |            | 🔲 จำรหัสผ่าน       |           |                      |                        |            |            |
|                         |                 |                  |            | 📃 เข้าใช้อัตโนมัติ |           |                      |                        |            |            |
|                         |                 | Rnav Cancel      |            |                    |           |                      |                        |            |            |
|                         |                 |                  |            |                    |           |                      |                        |            |            |

<u>ให้นักเรียนเลือกลงในช่องด้านขวามือ 1 วิชาเท่านั้น</u> (เลือกได้ 1 คน ต่อ 1 รายวิชา)

|                                            | ////                     | 🕑 แสดงเฉพาะวิชาที่ยังไม่ได้เลือก วิธีการเลือ | ราบรารา ที่สามารถเลือกได้      |           |              |               |                |   |    |          |         |             |    |
|--------------------------------------------|--------------------------|----------------------------------------------|--------------------------------|-----------|--------------|---------------|----------------|---|----|----------|---------|-------------|----|
|                                            |                          | × ()                                         | า 1=เลือกก่อนได้ก่อน 2=สุมเลีย | on<br>a f | 1            | siai 1 ▶ 100  | /หน้า          |   |    |          |         |             |    |
| อสม ของ รชสาชวานอาสามชี สำคัญชี ผลการเลือก | / /กษไ<br>เป็นไปตีก เวลว | เลือก รหัส วิชา นก.                          | ผู้สอน                         | กลุ่ม     | า<br>ส่วนที่ | รับ เลือกแล้ว | ้ วิธีการเลือก |   |    |          |         |             |    |
|                                            | donut, tutt              | 🔲 ง20201 การปลูกพืชผักสวนครัว 1.5            | อ.ศิริจันทร์ สุทำหาน           | 1         | 1            | 25 1          | 1              | - |    |          |         |             |    |
|                                            |                          | 🔲 ง20273 การประดิษฐ์ของใช้ด้วยม้า 1.         | 0 อ.อ่าพร ชัยศิลบุญ            | 1         | 1            | 25            | 1              |   | )  |          |         |             |    |
|                                            |                          | 🔲 ง20276 การปลูกไม้ประดับ 1.0                | อ.วรวิหย์ ค่าหลวง              | 1         | 1            | 25            | 1              |   |    |          |         |             |    |
|                                            |                          | 🔲 ง20297 ช่างผลิตภัณฑ์โลหะ 1.0               | อ.นุสรา เพียนประติษฐ์          | 1         | 1            | 25            | 1              |   |    |          |         |             |    |
|                                            | <b>L</b>                 | 🔲 ญ21202 ภาษาญี่ปุ่น 1.0                     | อ.นิคม แสงสาม                  | 1         | 1            | 25            | 1              |   | Ιr |          |         |             | _  |
| วิสาที่ได้เสือกไว้                         |                          | 🔲 ท20214 พัฒนาทักษะกาษาไทย 2 1.              | D อ.จานทองบุญ เครืออุ่นเรือน   | 1         | 1            | 25            | 1              |   | Я  | เลือกได้ | ้1 ดบ เ | ต่ด 1 รายวิ | สา |
| аптигископтеа З                            | 3                        | 🔲 ว21202 สารเคมีในชีวิตประจำวัน 1.5          | อ.ตวงมณี แสงม่วง               | 1         | 1            | 25            | 1              |   | (  | 00101100 |         |             |    |
|                                            |                          | ศ20206 จิตรกรรม 2 1.0                        | อ.ซลลดา ขาวงาม                 | 1         | 1            | 25            | 1              |   | IL |          |         |             |    |
|                                            |                          | 🔲 ส21262 ห้องกิ่นของเรา 2 1.5                | อ.ธนิมพร ยารวง                 | 1         | 1            | 25            | 1              |   |    |          |         |             |    |
|                                            |                          | 🔲 อ21202 กาษาอังกฤษพัง-พูด 2 1.0             | อ.นิตยา แก้วบุญต้น             | 1         | 1            | 25            | 1              |   |    |          |         |             |    |
|                                            |                          | 📄 อ21204 กาษาอังกฤษอ่าน-เขียน2 1.            | 0 อ.กัณฐมณี ปงกองแก้ว          | 1         | 1            | 25            | 1              |   |    |          |         |             |    |

3.9 พิมพ์ ปพ.6 \* (เลือกปีการศึกษา ภาคเรียน และการรายงานผล จากนั้นไปที่ปุ่ม PDF ระบบจะส่งออกเป็น ไฟล์ PDF สามารถเปิดดูและสั่งพิมพ์ได้)

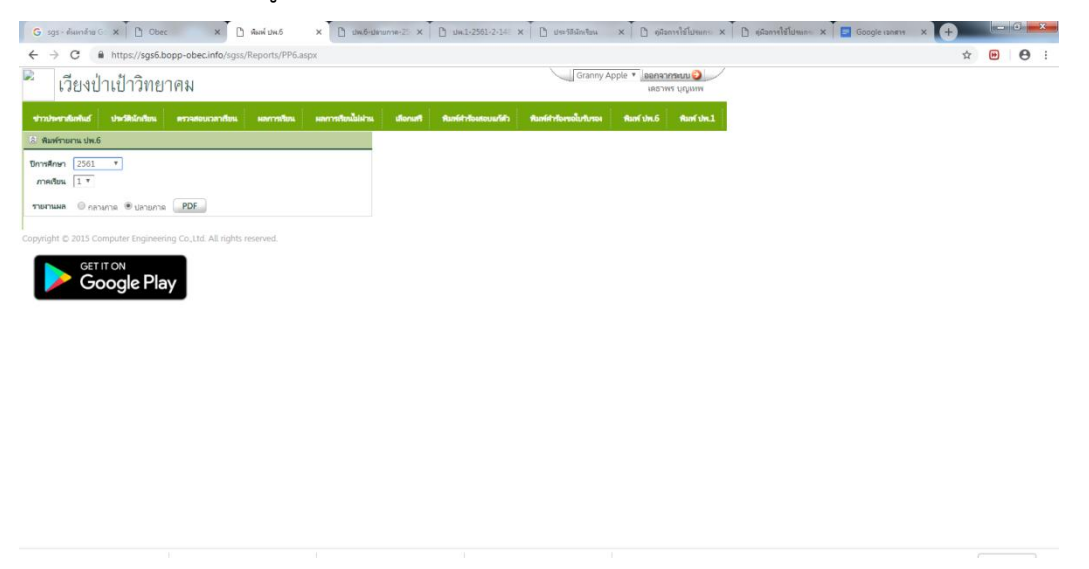

3.10 พิมพ์ ปพ.1 \* (ขณะนี้เลือกภาษาได้เฉพาะภาษาไทย ไปที่ปุ่ม PDF ระบบจะส่งออก เป็นไฟล์ PDF สามารถเปิดดูและสั่งพิมพ์ได้แต่ ปพ.1 ฉบับนี้ไม่ใช่สำเนาฉบับสมบูรณ์ จะไม่สามารถนำไปใช้เป็นหลักฐานได้ หากนักเรียนหรือผู้ปกครองต้องการสำเนาฉบับ สมบูรณ์ให้ติดต่อที่งานทะเบียนของโรงเรียน) คำเตือนในการใช้ งาน เพื่อความปลอดภัยในการเข้าถึงข้อมูลโดยผู้อื่น เมื่อผู้ใช้เสร็จสิ้นการใช้งานแล้วให้ทำการออกจากระบบทุก ครั้ง

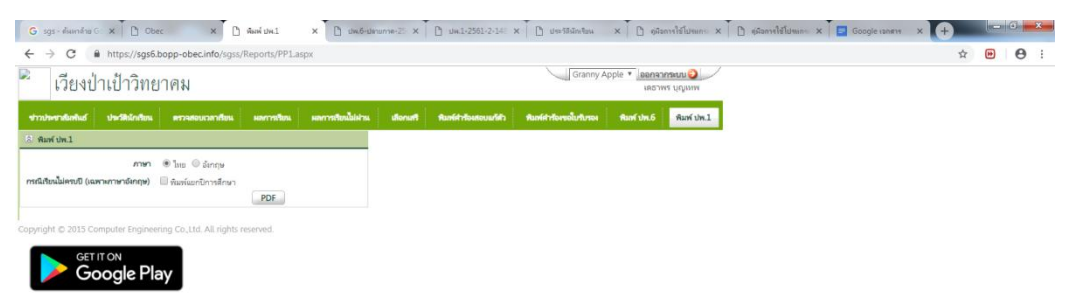

การใช้งานผ่านแอพพลิเคชั่น SGS For Students (ดาวน์โหลดได้เฉพาะใน play store เท่านั้น)

1. ติดตั้งแอพพลิเคชั่น SGS For Students

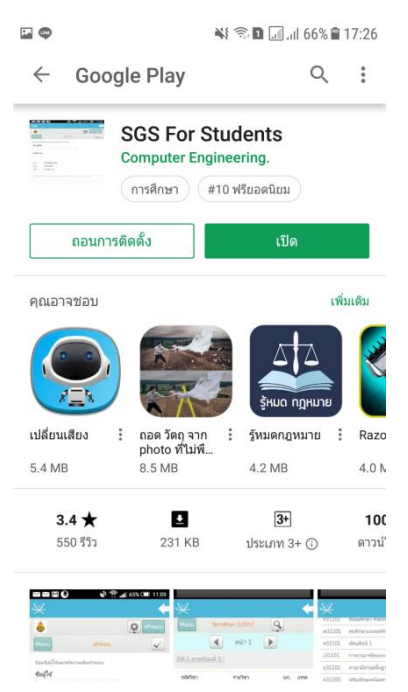

 ป้อนรหัสผู้ใช้และรหัสผ่าน (โดยรหัสผู้ใช้ คือ เลขประจำตัวนักเรียน และรหัสผ่าน คือ เลขประจำตัว ประชาชน)

| ¥              |                                     | -                  |
|----------------|-------------------------------------|--------------------|
| ۵              |                                     | 🔹 เข้าระเ          |
| Menu           | ເชົ່າຈະນນ                           |                    |
| ป้อนชื่อผู้ใช่ | และรหัสผ่านเพื่อเข้าระบบ            |                    |
| ซื่อผู้ใช้     |                                     |                    |
| รหัสฝาน        |                                     |                    |
|                | เข้าใช้อัดโนมัต                     |                    |
|                | ราชอมูเซ<br>จำรหัสฝาน               |                    |
|                | MIS Computer Engineering Co. Ltd. A | Il rinhte recenuel |

| ¢                                        |                      |                     |                |                     | -                          | ((î;+                 | 1       | 1. al 679          | % 💼 1                    | 17:23       |
|------------------------------------------|----------------------|---------------------|----------------|---------------------|----------------------------|-----------------------|---------|--------------------|--------------------------|-------------|
| $\hat{\mathbf{D}}$                       |                      | s://s               | gs6            | .bopp               | -ob                        | ec.ii                 | nfo     | 1                  | )                        | :           |
| 💧 SGS                                    | 6 สำหรับ             | เล้กเรียนแล         | ละผู้ปกด       | 1584                |                            |                       |         | Crane              | n appine a la<br>apachta | tous Q      |
| en<br>owedeted                           | dedit<br>Godes       | atterioson<br>des   | anna<br>Ana    | sorreferils)<br>stu | dan<br>Se                  | 6.000 M               | in Alex | ละสารและไประ<br>ระ | Red<br>Shift             | forf<br>941 |
| Confectioners<br>another and all another | ntaolartwa<br>n<br>m | and                 | Cancel         |                     | - enda<br>- enda<br>- enda | สำค<br>พระม<br>พร้ามส |         |                    |                          |             |
| Copyright IO 2015                        | oogle Pl             | inaning Ca.l.M. All | rights reserve | -1.                 |                            |                       |         |                    |                          |             |

5. เมนูในระบบประกอบด้วย 10 เมนูย่อยและสามารถเข้าไปดูรายละเอียดเช่นเดียวกับในเว็บไซต์

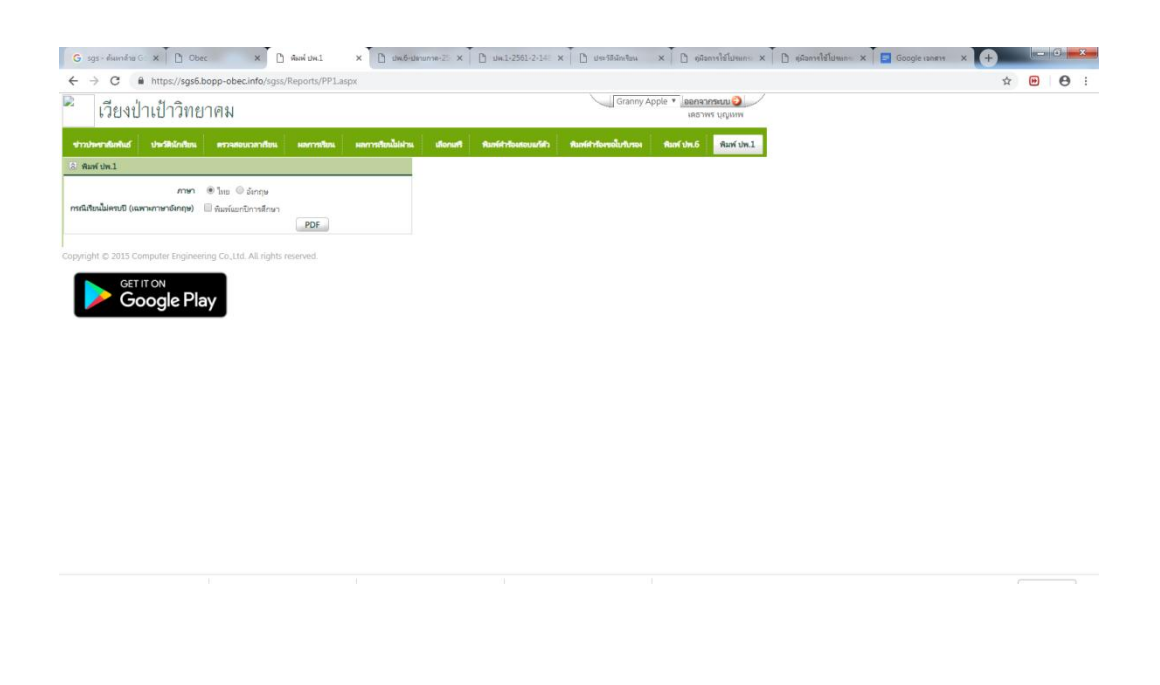